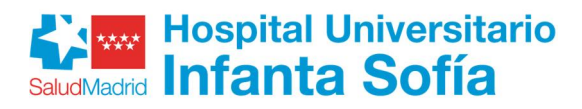

# INSTRUCCIONES PARA NUEVAS INCORPORACIONES POR OPE

### **DOCUMENTACIÓN A PRESENTAR**

El personal que inicie un nuevo nombramiento en el Hospital Universitario Infanta Sofía deberá remitir a la Dirección de Recursos Humanos, <u>a la mayor brevedad posible</u>, <u>y siempre con</u> <u>anterioridad a la fecha de Toma de Posesión</u>, la siguiente documentación:

- A. NIF/NIE en vigor
- B. TITULACIÓN (requerida para la Plaza)
- C. NÚMERO DE AFIILIACIÓN A LA SEGURIDAD SOCIAL. Será válida la aportación de la Vida laboral. Si no dispone de la información podrá obtenerla en el siguiente enlace: https://sede.seg-social.gob.es/wps/portal/sede/Sede/Ciudadanos/afiliacion+e+inscripcion
- D. COLEGIACIÓN (si corresponde por ser obligatoria para la categoría)
- E. LOS FORMULARIOS QUE SE INDICAN A CONTINUACIÓN, debidamente cumplimentados y que están disponibles en la Web del Hospital (Nosotros-Recursos Humanos-Nuevas Incorporaciones-Formularios):
  - o Datos Básicos para nuevas altas de personal
  - o Solicitud de excedencia y reducciones de jornada

Este impreso deberá cumplimentarse <u>únicamente</u> por los/las profesionales que vayan a solicitar la excedencia o reducción de jornada referida.

- o Modelo 145 (comunicación de datos al pagador)
- F. FOTO ACTUAL FORMATO SEMEJANTE AL DNI (Formato JPG, con fondo blanco de 32x26 mm y resolución de 600ppp)

### **PROCEDIMIENTO PARA PRESENTAR LA DOCUMENTACIÓN**

Los formularios indicados anteriormente se encuentran disponibles en la página Web del Hospital (Nosotros-Recursos Humanos-Nuevas Incorporaciones-Formularios).

Una vez cumplimentados, deberán grabar los archivos como PDF no editables (opción imprimir y selección de impresora adobe PDF). **Los ficheros deberán renombrarse** según se indica a continuación, incluyendo en primer lugar el número del NIF/NIE del interesado7/a con 9 dígitos, completando con ceros a la izquierda en el caso que sea necesario y a continuación el código que describe el tipo de documento/impreso remitido según se indica en el cuadro que se incluye a continuación.

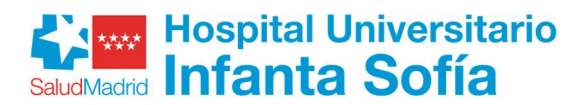

| COMO RENOMBRAR LOS FICHEROS A ADJUNTAR                         |                                                                                              |  |  |  |  |
|----------------------------------------------------------------|----------------------------------------------------------------------------------------------|--|--|--|--|
| Documentación/Formulario                                       | Denominación del fichero                                                                     |  |  |  |  |
| NIF/NIF                                                        | NÚMERO DEL NIF/NIE DEL INTERESADO/A CON 9 DÍGITOS + ID<br>Ejemplo → 0123***7KID              |  |  |  |  |
| TIULACIÓN                                                      | NÚMERO DEL NIF/NIE DEL INTERESADO/A CON 9 DÍGITOS +TIT<br>0123***7KTIT                       |  |  |  |  |
| NÚMERO DE AFILIACIÓN A LA SEGURIDAD<br>SOCIAL                  | NÚMERO DEL NIF/NIE DEL INTERESADO/A CON 9 DÍGITOS +NAF<br><i>Ejemplo</i> → 0123***7KNAF      |  |  |  |  |
| COLEGIACIÓN                                                    | NÚMERO DEL NIF/NIE DEL INTERESADO/A CON 9 DÍGITOS +COL<br>Ejemplo → 0123***7KCOL             |  |  |  |  |
| FORMULARIO DATOS BÁSICOS PARA NUEVAS<br>ALTAS DE PERSONAL      | NÚMERO DEL NIF/NIE DEL INTERESADO/A CON 9 DÍGITOS +DAT<br><i>Ejemplo</i> → 0123***7KDAT      |  |  |  |  |
| FORMULARIO MODELO 145                                          | NÚMERO DEL NIF/NIE DEL INTERESADO/A CON 9 DÍGITOS+HAC<br><i>Ejemplo</i> → 0123***7KHAC       |  |  |  |  |
| FORMULARIO SOLICITUD DE EXCEDENCIA Y<br>REDUCCIONES DE JORNADA | NÚMERO DEL NIF/NIE DEL INTERESADO/A CON 9 DÍGITOS + ESP<br>Ejemplo → 0123***7KESP            |  |  |  |  |
| FOTO TIPO CARNÉT CON FONDO BLANCO EN<br>FORMATO JPG            | NÚMERO DEL NIF/NIE DEL INTERESADO/A CON 9 DÍGITOS<br><i>Ejemplo</i> → <mark>0123***7K</mark> |  |  |  |  |

Los formularios deben ser firmados mediante uno de los certificados digitales reconocidos por la Comunidad de Madrid (se incluyen a continuación los enlaces):

- <u>Certificado FNMT</u>
- Lista de confianza de prestadores de servicios de certificación.

También necesitará tener instalado en su ordenador el programa AUTOFIRMA que, si es necesario podrá descargarse de forma totalmente gratuita y segura.

Se incluyen a continuación los enlaces a la descarga del programa AUTOFIRMA y a la guía de instalación y utilización del programa.

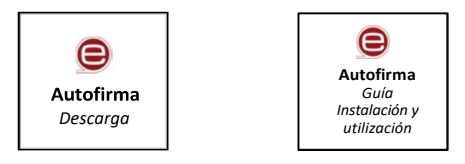

Una vez firmados los formularios, deberá acceder al apartado de la página Web "Presentación Telemática".

# **PRESENTACIÓN TELEMÁTICA DE LA DOCUMENTACIÓN**

Deberá presentarse la documentación anteriormente referida de forma telemática, en el enlace siguiente:

https://tramita.comunidad.madrid/autorizaciones-licencias-permisos-carnes/tramites-rrhh-sermas/tramitar

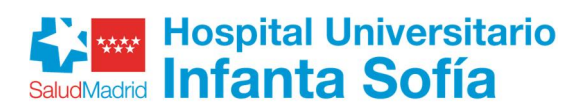

#### Seleccionar CUMPLIMENTAR

| Tramitación<br>digital                            | CARPETA CIUDADANA AYUDA                                                                                                    |
|---------------------------------------------------|----------------------------------------------------------------------------------------------------|
| Secciones ^                                       | Para los documentos que deba presentar firmados, se recomienda la utilización de <b>Autofirm@</b> .                                                                                                    |
| Calendario de días inhábiles                      |                                                                                                    |
| Fecha y hora oficial de la<br>Comunidad de Madrid | Tramitar                                                                                                    |
|                                                   | Para presentar la solicitud solo tienes que seguir estos pasos:                                                                                                    |
|                                                   | 1. Prepara la documentación y/o anexos que vayas a aportar junto a la solicitud.                                                                                                    |
|                                                   | <ol> <li>Pulsa CUMPLIMENTAR y accede al formulario en línea. Si no finalizas su cumplimentación,<br/>podrás recuperarlo más tarde accediendo con el localizador que aparecerá en pantalla y que<br/>deberás guardar.</li> </ol> |
|                                                   | <ol> <li>Para finalizar, pulsa ENVIAR A REGISTRO. En la siguiente pantalla podrás adjuntar el resto de los<br/>documentos que acompañan a la solicitud.</li> </ol>                                                              |
|                                                   | Trámites de Recursos Humanos del SERMAS                                                                                                    |
|                                                   | CUMPLIMENTAR                                                                                                    |

• Teclear el código como medida de seguridad indicado en el PASO 1. Después pulsar CUMPLIMENTAR FORMULARIO en el paso 2.

|                                                               | Comunidad de Madrid                                                                                                    |
|---------------------------------------------------------------|----------------------------------------------------------------------------------------------------|
| CUMPLIMENTACIÓN DE FORMULARI                                  | os                                                                                                    |
| PROCEDIMIENTO: Trámites de Recursos Humano<br>IMPRESO: 3235F1 | s del SERMAS                                                                                                    |
| PASO 1. Teclea el código que se visualiz                      | a en el recuadro como medida de seguridad.                                                                                                    |
| PASO 2. Selecciona una de estas dos                           | cciones.<br>Si no finalizas su cumplimentación, podrás recuperarlo más tarde<br>accediendo con el localizador que aparecerá en pantalla y que |
| RECUPERAR FORMULARIO                                          | deberás guardar.                                                                                                    |
|                                                               | Introduce el localizador y accede al formulario cuyos datos quieres recuperar.                                                                |
| ersión 1.1.2 - 10/05/2022   Copyright © Comunidad de Mad      | rid - Atlas 13.4 Contacto   Aviso Legal                                                                                                    |

• Se abre el formulario en DATOS BÁSICOS. Rellenar datos identificativos y pulsar SIGUIENTE

# Hospital Universitario SaludMadrid Infanta Sofía

| DATOS BÁSICOS DAT                                                                        | OS ESPECÍFICOS FECHA, FIRMA Y DESTINO         | PROTECCIÓN DE DATOS                |            |                       |                |
|------------------------------------------------------------------------------------------|-----------------------------------------------|------------------------------------|------------|-----------------------|----------------|
| TRÁMITES DE RECU                                                                         | RSOS HUMANOS DEL SERMAS                       |                                    |            |                       | Código: 3235F1 |
| La persona solicitante a                                                                 | actúa como                                    |                                    |            |                       |                |
| <ul> <li>Interesado/a</li> <li>Representante</li> <li>Autorizado/a para prese</li> </ul> | ntación (no es interesado/a ni representante) |                                    |            |                       |                |
| Datos de la persona int                                                                  | eresada                                       |                                    |            |                       |                |
| NIF/NIE:                                                                                 |                                               |                                    |            |                       |                |
| Nombre:                                                                                  |                                               | Apellido 1:                        |            | * Apellido 2:         |                |
| Tipo de vía:                                                                             | Seleccione una opción                         | <ul> <li>Nombre de vía:</li> </ul> |            |                       |                |
| Número/Km:                                                                               | Piso:                                         |                                    | Puerta:    | Código postal         |                |
| Provincia:                                                                               | Seleccione una opción                         | ~                                  | Municipio: | Seleccione una opción | ~              |
| Otros datos de localización:                                                             |                                               |                                    |            |                       |                |
| e-mail:                                                                                  |                                               | Teléfono 1:                        |            | Teléfono 2:           |                |
| Datos de la persona o e                                                                  | entidad representante                         |                                    |            |                       |                |
| NIF/NIE                                                                                  |                                               | Razón social/Entidad               | :          |                       |                |
| Nombre:                                                                                  |                                               | Apellido 1:                        |            | Apellido 2:           |                |

• Rellenar los DATOS ESPECÍFICOS que se indican a continuación y pulsar SIGUIENTE:

Motivo de la solicitud: en desplegable seleccionar "Otros trámites de Recursos Humanos" nómina.

Documentación que se adjunta: incluir el siguiente texto "Incorporación OPE +

## CATEGORÍA"

Ejemplo OPE TMSCAE: "Incorporación OPE Técnico Medio Sanitario en Cuidados Auxiliares de Enfermería"

#### En los apartados EXPONE y SOLICITA no es necesario especificar nada.

| ATOS BÁSI                    | DATOS ESPECÍFIC      | SOS FECHA, FIRMA Y DESTIN | O PROTECCIÓN D    | E DATOS      |       |  |
|------------------------------|----------------------|---------------------------|-------------------|--------------|-------|--|
| Motivo de la                 | a solicitud          |                           |                   |              |       |  |
| OTROS                        | TRAMITES DE RECURS   | DS HUMANOS                |                   |              |       |  |
| stripatoris<br>procurritenta | ación que adjunta    |                           |                   |              |       |  |
| Incor                        | rporación OPE Técnic | o Medio Sanitario en Cuid | ados Auxiliares d | e Enfermería |       |  |
| Expone                       |                      |                           |                   |              |       |  |
|                              |                      |                           |                   |              |       |  |
|                              |                      |                           |                   |              |       |  |
| Solicita                     |                      |                           |                   |              |       |  |
|                              |                      |                           |                   |              |       |  |
|                              |                      |                           |                   |              |       |  |
|                              |                      |                           |                   |              |       |  |
|                              |                      |                           | VOLVER            | SIGUIENTE    | SALIR |  |

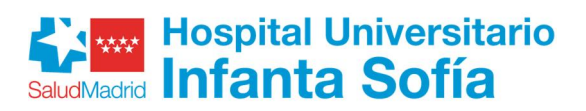

- En la pantalla FECHA, FIRMA Y DESTINO cumplimentar los datos que se indican a continuación y PULSAR SIGUIENTE después.
  - En el campo DIRECCION GENERAL/ORGANISMO seleccionar HOSPITAL UNIVERSITARIO INFANTA SOFÍA.
  - En el Campo Unidad. Teclear: SECCIÓN DE CONTRATACIÓN

| DATOS BÁSICOS     | DATOS ESPECÍFICOS | FECHA, FIRMA Y DESTINO | PROTECCIÓN DE I  | DATOS     |       |  |                |
|-------------------|-------------------|------------------------|------------------|-----------|-------|--|----------------|
| FECHA:            |                   |                        |                  |           |       |  |                |
| En                | Madrid            |                        |                  | a         |       |  |                |
| FIRMA             |                   |                        |                  |           |       |  |                |
|                   |                   |                        |                  |           |       |  |                |
|                   |                   |                        |                  |           |       |  |                |
| DESTINATARIO      |                   |                        |                  |           |       |  |                |
| DIRECCIÓN GENER   | AL/ORGANISMO:     |                        |                  |           |       |  | ~              |
| CONSEJERÍA DESTIR | NO:               | CONSE                  | JERÍA DE SANIDAD | /         |       |  |                |
| Destinatario (cor | ntinuación)       |                        |                  |           |       |  |                |
| Unidad:           |                   |                        |                  |           |       |  |                |
|                   |                   |                        |                  |           |       |  | Código: 3235F1 |
|                   |                   |                        |                  |           |       |  |                |
|                   |                   |                        | VOLVER           | SIGUIENTE | SALIR |  |                |
|                   |                   |                        |                  |           |       |  |                |

• Pestaña PROTECCIÓN DE DATOS pulsar FINALIZAR

| ros básicos | DATOS ESPECÍFICOS | FECHA, FIRMA Y DESTINO | PROTECCIÓN D | E DATOS   |        |  |
|-------------|-------------------|------------------------|--------------|-----------|--------|--|
|             |                   |                        | -            |           |        |  |
|             |                   |                        |              |           |        |  |
|             |                   | _                      |              |           |        |  |
|             |                   |                        | VOLVED       | EINALIZAD | CALID. |  |

• Teclear el código del recuadro como medida de seguridad indicado en el PASO 1. En el PASO 2 pulsar ENVIAR A REGISTRO

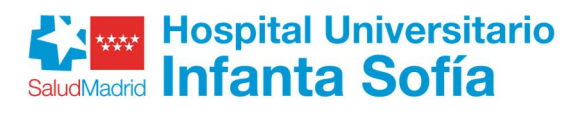

|                                                              | Comunidad de Madrid                                                                                                    |
|--------------------------------------------------------------|----------------------------------------------------------------------------------------------------|
| CUMPLIMENTACIÓN DE FO                                        | RMULARIOS                                                                                                    |
| PROCEDIMIENTO: Trámites de Recu<br>IMPRESO: 3235F1           | rsos Humanos del SERMAS                                                                                                    |
| El formulario tiene el sigui                                 | ente código de localización:                                                                                                    |
| Si no vas a finalizar la prese<br>tarde con los datos que cu | entación de la solicitud en este momento, guarda este código. Podrás acceder a ella más mplimentaste a través de la opción "Recuperar formulario".    |
| k p 41 x 3         Image: Selecciona una de el               | stas dos opciones.                                                                                                    |
| ENVIAR A REGISTRO                                            | El formulario está listo para enviar a registro. En la siguiente pantalla podrás adjuntar<br>el resto de los documentos que acompañan a la solicitud. |
| DESCARGAR FORMULARIO                                         | Puedes descargar el formulario cumplimentado en formato pdf y presentarlo más<br>tarde por registro electrónico.                                      |
| Versión 1.1.2 - 10/05/2022   Copyright @ C                   | omunidad de Madrid - Atlas 13.4 Contacto   Aviso Le                                                                                                   |

• En la pantalla IDENTIFICACIÓN nos solicita el certificado electrónico

| WW Comunidad de Madrid                                                                                    |
|----------------------------------------------------------------------------------------------------|
| IDENTIFICACIÓN                                                                                            |
| Acceso a Registro Electrónico<br>Seleccione el metodo de identificación                                   |
| Clove<br>Clove Parameter                                                                                  |
|                                                                                                    |
| dini 🕀 managang<br>Curiticulo Digital                                                                     |
| Copyright & Comunitad de Maded   Yweeker 33 + - 2809/2022   Adea 2001   Anio Legal - Princedad   Contacto |

• En el PASO 2, pulsar añadir para incluir los documentos que queremos aportar

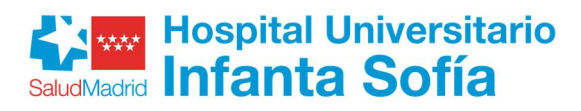

| Comunidad<br>de Madrid | Comunidad de Madrid<br>Envío Telemático de Solicitudes                                                                                                    |
|------------------------|----------------------------------------------------------------------------------------------------|
|                        | Presentación electrónica de solicitudes                                                                                                    |
|                        | PASO 1: RELLENAR FICHERO SOLICITUD                                                                                                    |
|                        | Solicitud                                                                                                    |
|                        |                                                                                                    |
|                        | PASO 2: ANEXAR DOCUMENTOS A MI SOLICITUD                                                                                                    |
| 4                      | El tipo de ficheros que se podrán adjuntar serán los de Ofimática de Microsoft<br>(doc,rtf,ppt,xls,docx,xlsx,pptx) y los genéricos pdf,tif,jpg,xml,txt,zip,png,jpeg,html. El tamaño total<br>de los ficheros no debe superar los 200Mb, y el tamaño individual de cada fichero no debe superar los<br>200Mb. |
|                        | Añadir 🛧                                                                                                    |

• Pulsar Seleccionar archivos para seleccionar los dos formularios previamente cumplimentados y firmados . Una vez seleccionados pulsar Subir archivos.

| <ol> <li>Pulse "Seleccionar archivos" y acceda a los ficheros de su equipo que vay</li> <li>Si desea cambiar la denominación del fichero, haga un click sobre el títul</li> <li>Pulse "Subir archivos" y los ficheros quedarán anexados a su solicitud.</li> </ol> | e a anexar a la solicitud.<br>lo actual. |   |   |
|----------------------------------------------------------------------------------------------------|------------------------------------------|---|---|
| Nombre de archivo                                                                                                    | Tamaño Estad                             | o |   |
| 01234567KBAN.pdf                                                                                                    | 176 KB 01                                |   | • |
| 01234567KCDP.pdf                                                                                                    | 176 KB 01                                |   | , |
| 01234567KNIF.pdf                                                                                                    | 176 KB 01                                | 6 | , |
| 01234567KTIT.pdf                                                                                                    | 176 KB 01                                |   | 5 |
| 01234567KVIL.pdf                                                                                                    | 176 KB 01                                | 6 |   |
| Seleccionar archivos                                                                                                    | 879 KB 0                                 | % | ÷ |
| Puede subir máximo 200Mb. en un único archivo o en total archivos.                                                                                                    |                                          |   |   |

• Pulsar ENVIAR Y FIRMAR

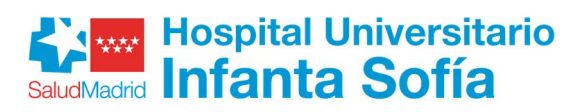

| municlasi<br>Madrid | Comunidad de Madrid<br>Envio Telemático de Solicitudes                                                               |                                                                          |                                                                        |                                                                      |
|---------------------|----------------------------------------------------------------------------------------------------|--------------------------------------------------------------------------|------------------------------------------------------------------------|----------------------------------------------------------------------|
|                     | Presentación electrónica de se                                                                                       | olicitudes                                                               |                                                                        |                                                                      |
|                     | PASO 1: RELLENAR FICHERO SOLICIT                                                                                     | rup                                                                      |                                                                        |                                                                      |
| 2                   | Solicitud                                                                                                    |                                                                          |                                                                        | OFSCARGAR                                                            |
|                     | PASO 2: ANEXAR DOCUMENTOS A MI                                                                                       | SOLICITUD                                                                |                                                                        |                                                                      |
| G-                  | El tipo de ficheros que se podrán<br>(doc,rtf,ppt,xls,docx,xlsx,ppt)<br>de los ficheros no debe superar la<br>200Mb. | adjuntar serán los de<br>κ) y los genéricos pdf,<br>is 200Mb, γ el tamañ | Ofimática de Microso<br>tif,jpg,xml,txt,zip,<br>a individual de cada i | ft<br>.png, jpeg, html. El tamaño tob<br>fichero no debe superar los |
|                     | 2 Documentos anexados.                                                                                               |                                                                          |                                                                        | Añadir 🕈                                                             |
|                     | 01234567KAVT.pdf                                                                                                    | 176KB                                                                    | 0%                                                                     | •                                                                    |
|                     | 01234567KBAN.pdf                                                                                                    | 176KB                                                                    | 0%                                                                     | <b>•</b>                                                             |
|                     | 01234567KCDP.pdf                                                                                                    | 176KB                                                                    | 0%                                                                     | •                                                                    |
|                     | 01234567KNIF.pdf                                                                                                    | 176KB                                                                    | 0%                                                                     | •                                                                    |
|                     | 01234567KTIT.pdf                                                                                                    | 176KB                                                                    | 0%                                                                     | •                                                                    |
|                     | 01234567KVIL.pdf                                                                                                    |                                                                          | CANCELAR                                                               | , i i i i i i i i i i i i i i i i i i i                              |
|                     |                                                                                                    |                                                                          |                                                                        |                                                                      |

• Aparecerá la VENTANA DE FIRMA

| Firma de documentos           |                                                             |        |
|-------------------------------|-------------------------------------------------------------|--------|
|                               |                                                             |        |
| Tiempo de espera: 89 segundos |                                                             |        |
| nempo de capera, os segundos  |                                                             |        |
| Cargando, este proceso puede  | durar varios minutos, no cierre la ventana de navegador.    |        |
| C construction of the second  |                                                             |        |
| Cancelar proceso de tirma     |                                                             |        |
|                               |                                                             |        |
|                               |                                                             | 343329 |
|                               |                                                             |        |
|                               | autofirm(a)                                                 |        |
|                               | aotonina                                                    |        |
|                               |                                                             |        |
|                               |                                                             |        |
|                               |                                                             |        |
|                               | ~ 0 0 0 °                                                   |        |
|                               | (c) Copyright 2018 Gobierno de España                       |        |
|                               | (in ) consists the new real restriction and restriction and |        |

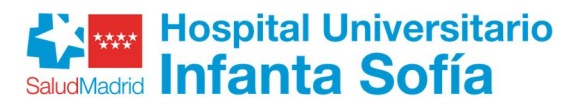

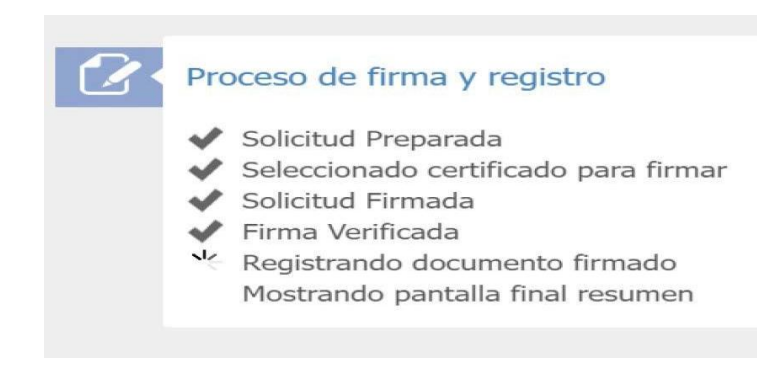

• En esta pantalla se obtiene el nº de referencia de la solicitud registrada, el justificante de presentación en PULSE AQUÍ y se puede acceder a la documentación que se ha adjuntado

|                      | Comunidad de Ma    | drid<br>de Solicitudes |          |          |          |                      |          |          |         |       |            |    |
|----------------------|--------------------|------------------------|----------|----------|----------|----------------------|----------|----------|---------|-------|------------|----|
| omunidad<br>e Madrid | Envio refematico ( | ae solicitudes         | là.      |          |          |                      |          |          | /       |       |            |    |
|                      |                    |                        |          |          |          |                      |          |          |         |       |            |    |
|                      |                    |                        |          |          |          |                      |          |          |         |       | 1          |    |
|                      |                    |                        |          |          |          |                      |          |          |         |       |            |    |
|                      | Su solicitud ha    | sido regis             | strada   | con al i | referen  | icia xy              | x/xxx    | xxx.x/   | 'XX     |       |            |    |
|                      |                    |                        |          |          |          |                      | ,        |          |         |       |            | 20 |
|                      | Para obtener e     | l justificar           | nte de   | su pres  | sentacio | ón <mark>en F</mark> | Registro | o, puls  | se aqu  | lí    | 6          |    |
|                      |                    |                        |          |          |          |                      |          |          |         |       |            |    |
|                      | م معمیک            | documer                | ntació   | n adiur  | h<br>hta |                      |          |          |         |       |            |    |
|                      | Acceso a           | uocumei                | ILACIOI  | aujui    | ILd      |                      |          |          |         |       |            |    |
|                      |                    |                        |          |          |          |                      |          |          |         |       |            |    |
|                      |                    |                        |          |          |          |                      |          |          |         |       |            |    |
|                      |                    |                        |          |          |          |                      |          |          |         |       |            |    |
|                      |                    |                        |          |          |          |                      |          |          |         |       |            |    |
|                      |                    | SU OPIN                | IÓN E    | S IMPC   | RTANT    | ΓE                   |          |          |         |       |            |    |
|                      |                    | Por favo               | r valor  | e de 1   | a 10 s   | u eynei              | riencia  | en la c  | estión  | que a | acaba de   |    |
|                      |                    | roalizar               | iy valor | c ac r   | u 10 0   | a enpe               | Terrera  |          | jestion | que e |            |    |
|                      |                    | Muudi                  | 6(a:1    |          |          |                      |          |          |         |       | Man effect |    |
|                      |                    | Muy di                 |          | 0        | 0        | 0                    | 0        | $\sim$   | 0       | 0     |            |    |
|                      |                    | 1                      | 2        | 2        | 4        | 5                    | 6        | 7        | 0       | 0     | 10         |    |
|                      |                    | -                      | 2        | 3        | 4        |                      | 0        |          | 0       | 9     | 10         |    |
|                      |                    |                        |          | Sug      | gerenci  | las para             | a mejor  | rar el s | ervicio |       |            |    |
|                      |                    |                        |          |          |          |                      |          |          |         |       |            |    |
|                      |                    | 1                      |          |          |          |                      |          |          |         |       |            |    |
|                      |                    | l                      |          |          |          |                      |          |          |         |       |            |    |
|                      |                    |                        |          |          |          |                      |          |          |         |       | ⇒ ENVIAR   |    |
|                      |                    | L                      |          |          |          |                      |          |          |         |       | ⇒ ENVIAR   |    |

• Para comprobar el registro de la solicitud, la documentación presentada y aportación de nueva documentación al expediente hay que entrar en *Carpeta ciudadana*:

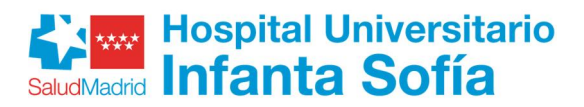

Ir a www.comunidad.madrid (usar como navegadores Chrome, Edge o Firefox) Pinchar en Administración digital. Punto de acceso general

| Comunidad de Madrid ****                           | Servicios e información Cultura y turismo Inve           | rsión y empresa Acción de gobierno Q                               |
|----------------------------------------------------|----------------------------------------------------------|--------------------------------------------------------------------|
| Prone                                              | a BOCM Atención al ciudadano 012 Trámit                  | es                                                                 |
| >>>> Ayudas a la natalidad                         | 渊 #NavidadE                                              | nSol                                                               |
| Servicios y trámites                               |                                                          |                                                                    |
| $\mathbb{E}$                                       | P                                                        | P                                                                  |
| Administración digital: Punto de Acceso<br>Ceneral | Buscador de ayudas para el fomento de la<br>natalidad    | Linea abierta contra la hiperregulación                            |
| Ð                                                  | Ð                                                        | æ                                                                  |
| Calculadora de Impuestos                           | Sistema de Autocita para la vacuna<br>contra el COVID-19 | Cita previa en las Oficinas de Registro y<br>Atención al Ciudadano |

• Seleccionar carpeta ciudadana

#### Servicios e información « Administración digital. Punto de acceso general ¿Qué trámite quieres hacer? Busca ofertas de empleo, ayudas, subvenciones, becas. Accesos directos 1:::\* Registro electrónico Carpeta ciudadana Guía de tramitación Presentación de formularios de solicitud y Accesos a notificaciones electrónicas. Información sobre la utilización de medios 🔺 Accesos a notificaciones electronicas consultas de expedientes, estado de sus escritos electrónicos para la realización de facturas y otros servicios gestiones y trámites ACCEDER ACCEDER ACCEDER

• Pinchar en acceder

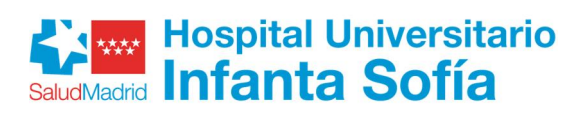

| La Carpeta Ciudadana le da a<br>realizado con la Comunidad c | cceso a la información sobre las g<br>de Madrid. | estiones y trámites que ha  |  |
|--------------------------------------------------------------|--------------------------------------------------|-----------------------------|--|
| Notificaciones Electrónicas.                                 | Situación de Expedientes.                        | ✓ Documentos registrados.   |  |
| Su Carpeta de Salud.<br>Gestiones económicas.                | ✓ Consultas de sus datos.                        | ✓ Servicio de Alertas.      |  |
| Para acceder debe autent                                     | icarse con los medios disponible                 | s en la Comunidad de Madrid |  |

• Identificarse con el Certificado Digital

| **** Comunidad de Madrid                                               |                               |                         |
|------------------------------------------------------------------------|-------------------------------|-------------------------|
| IDENTIFICACIÓN                                                         |                               |                         |
|                                                                        | Acceso a Carp                 | peta del ciudadano      |
|                                                                        | Seleccione el mét             | itodo de identificación |
|                                                                        |                               |                         |
|                                                                        | <b>⊡</b> cl <b>⊙</b> ve       | cl@ve                   |
|                                                                        | Cl@ve Pin                     | Cl@ve Permanente        |
|                                                                        |                               |                         |
|                                                                        |                               |                         |
|                                                                        |                               |                         |
|                                                                        | dni 🗄                         | Certificade<br>DIGITA   |
|                                                                        | Certificad                    | ido Digital             |
|                                                                        |                               |                         |
| Copyright © Comunidad de Madrid   Versión 2.3.4 - 29/09/2022   Atlas 2 | .0.0.1 Aviso Legal - Privacio | dad Contacto            |

• Seleccionar situación de expedientes

| Notificaciones electrónicas                                                                           | Situación de expedientes                                                              | Documentos registrados                                            |
|----------------------------------------------------------------------------------------------------|---------------------------------------------------------------------------------------|-------------------------------------------------------------------|
| ecepción y consulta de las notificaciones enviadas por medios<br>electrónicos.                        | Consulta sobre el estado de tramitación de sus expedientes.                           | Consulta del registro de entrada de los documentos presentados.   |
| Mi Carpeta de Salud                                                                                   | Consultas de sus datos                                                                | Servicio de Alertas                                               |
| Consulta su información clínica, citas sanitarias y otros servicios<br>vlectrónicos individualizados. | Consultas realizadas por las Administraciones Públicas sobre sus datos<br>personales. | Consulta de las alertas del servicio 012 a las que está suscrito. |